## メールディスク使用容量確認方法

1. 「メールディスク使用容量確認」

メールディスク 使用量確認 >>>フリック をクリックし「Login to Usertool」を開きます。

 「メールアカウント登録完了のご案内」に記載してある「メールアカウント」と「パスワード」 をそれぞれ「ユーザ名」「パスワード」に入力しログインをクリックします。

| 🗲 🕣 🧭 https://mail.mable.ne.jp:1000/session_login.cgi?logout=1 🔹 🖬 😋 検索 🔎 🔹 🏠                                                                                                    | 33 |
|----------------------------------------------------------------------------------------------------|----|
| Cogin to Usertool ×                                                                                                    |    |
| ファイル(F) 編集(E) 表示(V) お気に入り(A) ツール(T) ヘルプ(H)                                                                                                    |    |
| Login to Usertool   You must enter a username and password to login.   ユーザ名   パスワード   ②   ログインを記憶させますか?   ログインを記憶させますか?   ①ユーザ名   :   ジパスワード   :   パスワード   :   パスワード   :   パスワード   :   パスワードを入力してください | ^  |
|                                                                                                    | ~  |

3. 左メニューの「ディスク容量確認」をクリックします。

| 🗲 🕘 🦉 https://mail.mable.r | e.jp:1000/            | ★ 畠 ひ 検索 | <b>୦ -</b> ଜି ☆ ଊି |
|----------------------------|-----------------------|----------|--------------------|
| <i>i</i> Usertool ×        |                       |          |                    |
| ファイル(F) 編集(E) 表示(V)        | お気に入り(A) ツール(T) ヘルプ(H | )        |                    |
| Login:                     |                       |          |                    |
| ディフクの長期辺                   |                       |          |                    |
| メール転送                      |                       |          |                    |
| パスワード変更                    |                       |          |                    |
| Ø ログアウト                    |                       |          |                    |
|                            |                       |          |                    |
|                            |                       |          |                    |
|                            |                       |          |                    |
|                            |                       |          |                    |
|                            |                       |          |                    |

4. 「使用済(単位:KB)」に使用ディスク容量が表示されます。

| ← ⊕ @ https://m  | nail. <b>mable.ne.jp</b> :1000/ |                     | - ● 0 検索    | - 回 ×<br>総 公 命 ・ Q |  |  |  |
|------------------|---------------------------------|---------------------|-------------|--------------------|--|--|--|
| 🖉 Usertool 🛛 🗙   |                                 |                     |             |                    |  |  |  |
| ファイル(F) 編集(E)    | 表示(V) お気に入り(A) ツール(T)           | へルプ(H)              |             |                    |  |  |  |
| Login: ajikit    |                                 | Disk G              | uotas       | ^                  |  |  |  |
| ディスク容量確認         | Disk quotas for on n            | nounted filesystems |             |                    |  |  |  |
| メール転送<br>パスワード変更 | ファイル システム                       | 使用済(単位: KB)         | 契約制限(単位:KB) |                    |  |  |  |
| 🙆 ログアウト          | /home                           | 24                  | 10240       |                    |  |  |  |
|                  |                                 |                     |             | ~                  |  |  |  |